# **APP USER GUIDE**

**EVOLVING OPERATING ROOM EFFICIENCY** 

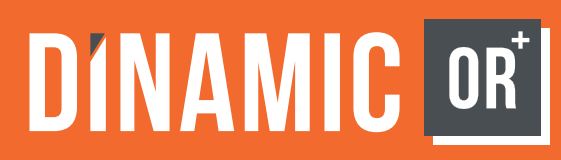

# HOSPITALS

# **INSTRUCTIONS**

| Hospital Admin                                          | 3    |
|---------------------------------------------------------|------|
| Assign a Hospital User (hospital admin, surgeon or stat | ff)3 |
| Assign Distributors/Manufacturers to Hospital           |      |
| Creating a Case                                         | 4    |
| Editing a Previously Created Upcoming Case              | 6    |
| Preview a Previously Created Upcoming Case              | 9    |
| Starting a Case                                         | 10   |
| Joining a Live Case                                     | 11   |
| Deleting a Case                                         |      |
| Restore a previously deleted case                       |      |
| Download a Case Offline on iPAD version                 | 12   |
| Start a Downloaded Case on iPAD version                 |      |
| Hospital User                                           | 14   |
| Creating Case For A Hospital                            |      |
| Editing a Previously Created Case                       |      |

| Preview a Previously Created Upcoming Case |    |
|--------------------------------------------|----|
| Starting a Case                            |    |
| Joining a Live Case                        |    |
| Deleting a Case                            |    |
| Restore a previously deleted case          |    |
| Download a Case Offline on iPAD version    |    |
| Start a Downloaded Case on iPAD version    |    |
| Surgeon User                               | 24 |
| Creating Case For A Surgeon                |    |
| Editing a Previously Created Upcoming Case |    |
| Preview a Previously Created Upcoming Case |    |
| Starting a Case                            |    |
| Joining a Live Case                        |    |
| Deleting a Case                            |    |
| Restore a previously deleted case          |    |
| Download a Case Offline on iPAD version    |    |
| Start a Downloaded Case on iPAD version    |    |

# **HOSPITAL ADMIN**

#### **ASSIGN A HOSPITAL USER (HOSPITAL ADMIN, SURGEON OR STAFF)**

- 01. Select "Hospital Users" icon from menu bar on left
- 02. Select "Add" (Select "Add User" if no hospital users )
- 03. Enter Details (Email, Name, Role, Contact Info,)
- 04. Select "Add" to save

#### **ASSIGN DISTRIBUTORS/MANUFACTURERS TO HOSPITAL**

- 01. Select "Hospital Setup" icon from menu bar on the left
- 02. Select "Edit" top right corner
- 03. Select "Search by Manufacturer/Distributor Name" under Assign Distributors
- 04. Search for the Distributor(s)/Manufacturer(s) to assign to hospital
- 05. Select desired Distributor(s)/Manufacturer(s) (Ability to assign multiple distributors/ manufacturers)
- 06. Select "Save"

**Upcoming Cases** - Cases that have been scheduled

Live Cases - Cases currently being conducted

#### **Downloaded Cases** -

Cases that have been downloaded and can be accessed Offline

**PLEASE NOTE:** Hospital Admin has the ability to assign Manufacturers and Distributors

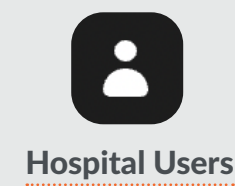

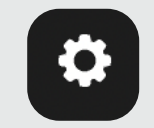

#### **Hospital Setup**

#### **CREATING A CASE**

- 01. Select "Cases" icon from menu bar on the left
- 02. Select "Create Case" (Select "Add Case" if no cases have been created)
  - a. Enter Case Details (enter info under case details)
  - b. Select Surgeon (Required)
  - c. Case Description (Optional)
  - d. Date of Surgery (Optional, but Recommended)
  - e. Time of Surgery (Optional, but Recommended)
  - f. Operating Room (Optional)
- 03. Select "Add"
- 04. Select "OR Team" (optional)
  - a. Select "Edit"
  - b. Select " Search OR team members"
  - c. Select OR team member(s)
  - d. Click off the window
  - e. Select role by selecting box on the right of team member and selecting "Done"
  - f. Select "Save"
- 05. Select "Procedure"
- 06. Select "Select Template"
- 07. Select "Select" within the desired procedure from the procedures list.

Cases

- a. Ability to "Search by Procedure name"
- b. Ability to search by Manufacturers/Distributors by selecting down arrow in "Manufacturers/ Distributor" Box in top left corner
- c. If the desired procedure does not exist then you must do one of the following options
  - i. Appropriate manufacturer/distributor assigned to hospital must create the desired procedure
  - ii. SA needs to create the desired procedure

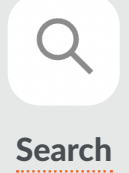

#### **EDITING A PREVIOUSLY CREATED UPCOMING CASE**

- 01. Select "Cases" icon from menu bar on the left
- 02. Select Upcoming Case to be Edited
- 03. Select "Edit"
- 04. Edit Case Details
- 05. Select "Save"
- 06. Select "OR Team"
- 07. Select "Edit"
- 08. Edit OR Team Members as necessary
- 09. "Select Search OR team members"
- 10. Select "Save"
- 11. Select "Procedure"
- 12. Select Edit or Detach
  - a. Select "Edit" to make changes to the procedure
    - i. Edit the Table Setup
      - 1. Choose appropriate table size (2 wide or 3 wide) by selecting table size selector box in upper right corner
      - 2. To remove trays
        - a. Select the "X" in upper right corner of appropriate tray
        - b. Select "Save"

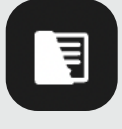

- 3. To move trays from one location to another
  - a. Touch and hold tray to drag and drop to appropriate location
  - b. Select "Save"
- 4. To add trays
  - a. Select " Case Cart Management"
  - b. Select "Add/Manage Trays"
  - c. Select "Search by Tray Name" to enter tray name or scroll through list of trays
  - d. Select the plus icon, "+" to add tray(s) (Note: Ability to select multiple trays)
  - e. Select "Done" once all desired trays have been selected
  - f. Select "Case Cart Management" button to see selected trays
  - g. Touch and hold tray to drag and drop to desired location on Table Setup (Repeat for all trays)
  - h. Select "Save" when complete (Note: Individual trays can be viewed along with the tray's assigned Instruments by selecting the tray
- ii. Edit the Surgical Flow
  - 1. To Add/Delete/Change (Surgical Step, Checklist, Notes, and Phase)
    - a. Select "Edit"
    - b. Select desired option (Surgical Step, Checklist, Notes, and Phase)
      - i. Surgical Step
        - 1. Enter Label
        - 2. Enter Needed Instruments (search by name and select all desired Instruments) (Note: Instruments are required to save step)
        - 3. Enter Description & Notes (optional)
        - 4. Upload or take a video if applicable (click on video tab)
      - ii. Checklist
        - 1. Enter Label
        - 2. Enter Items
        - 3. Add Item (Repeat as necessary for all items desired for checklist)

- 4. Select "Save"
- iii. Notes
  - 1. Enter Step Label
  - 2. Enter Notes & Description
  - 3. Select "Save"
- iv. Phase
  - 1. Enter phase label
  - 2. Select "Save"
- c. Change/move position of individual Surgical Step, Checklist, Notes, and Phase
  - i. "Select" and hold 6 dots on right of the Surgical Step, Checklist, Note, or Phase
  - ii. Move selection to new position and release
- iii. Once Surgical flow is complete "Select" Done

#### b. Select "Detach" to remove and replace the procedure

- i. Confirm by selecting "Detach"
- ii. "Select Template"
- iii. "Select" Desired Procedure

#### **PREVIEW A PREVIOUSLY CREATED UPCOMING CASE**

- 01. Select "Cases" icon from menu bar on the left
- 02. Select Upcoming Case to be view
- 03. Select "Case Details" to view details
- 04. Select "OR Team" to view details
- 05. Select "Procedure"
- 06. Select "View" to be taken to Table Setup Screen for viewing
- 07. Select "Surgical Flow" to view surgical flow
- 08. Select "Back Arrow <-" to return to Case Details Screen
- 09. Select "Back Arrow <-" to return to cases screen

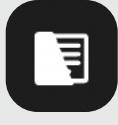

#### **STARTING A CASE**

- 01. Select "Cases" icon from menu bar on the left
- 02. Select "Upcoming Cases"
- 03. Select Case to be started (Ability to search by surgeon by selecting drop down menu)
- 04. Select "Start Case" in upper right corner
- 05. Select "Confirm" to Start Case and be directed to Table Setup Screen
- 06. Verify Trays
  - a. Select "Verify" on tray you wish to verify
  - b. Verify all Instruments are in the tray
  - c. Select Mark Complete
  - d. Select "X" to Continue
  - e. Repeat for Every Tray
- 07. Select "Surgical Flow"
- 08. Select "Start"
- 09. Select "Next" to move through procedure details ("Previous" button can be utilized to move back)
  - a. Checklist: Ability to Complete if desired
  - b. Surgical Steps: Video Tutorials are available (Select "See Tutorial" or Video Icon)
  - c. All Instruments: Ability to view all individual Instrument(s) in Surgical Flow
- 10. Select "Complete" to finish case

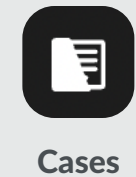

NOTE: Completed Cases can be viewed in the "Cases" Page under Completed Cases Tab by selecting the the three vertical dots next to "Create Case"

#### **JOINING A LIVE CASE**

- 01. Select "Cases" from menu bar on the left
- 02. Select "Live Cases"
- 03. Select Case to join
- 04. Select "Join Case"

# **DELETING A CASE**

- 01. Select "Cases" icon from menu bar on the left
- 02. Select the Vertical Menu on case you wish to delete
- 03. Select "Delete"
- 04. Confirm by selecting "Delete"

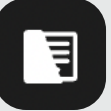

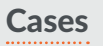

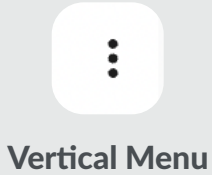

#### **RESTORE A PREVIOUSLY DELETED CASE**

- 01. Select Horizontal Menu icon in upper right corner
- 02. Select "Show Deleted Cases"
- 03. Select the case you would like to restore by selecting the three vertical dots
- 04. Click "Restore"

### **DOWNLOAD A CASE OFFLINE ON IPAD VERSION**

#### (This function can be utilized if WIFI is not available in OR)

- 01. Select "Cases" icon from menu bar on the left
- 02. Select the Vertical Menu on case you wish to download
- 03. Select "Download"
- 04. Case will now be stored and can be accessed if WIFI is not available

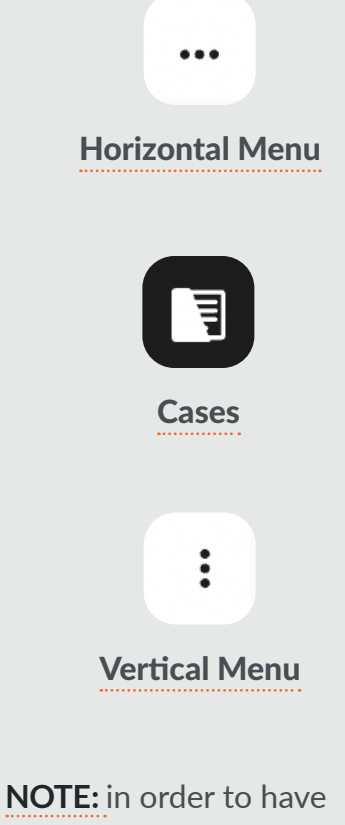

**NOTE:** In order to have access to a downloaded case offline you first need to download the case when you do have access to WIFI.

### **START A DOWNLOADED CASE ON IPAD VERSION**

- 01. Select "Cases" from menu bar on the left
- 02. Select "Downloaded Cases"
- 03. Select Downloaded Case to start
- 04. Select "View Offline Case" in upper right corner and be directed to Table Setup Screen
- 05. View the Table Setup
- 06. Select "Surgical Flow" and be directed to Surgical Flow Screen
- 07. Select "Next" to move through procedure details ("Previous" button can be utilized to move back)

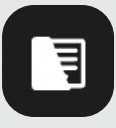

# **HOSPITAL USER**

## **CREATING CASE FOR A HOSPITAL**

- 01. Select "My Cases" or "All Cases" icon from menu bar on the left
- 02. Select "Create Case" (Select "Add Case" if no cases have been created)
  - a. Enter Case Details (enter info under case details)
  - b. Select Surgeon (Required)
  - c. Case Description (Optional)
  - d. Date of Surgery (Optional, but Recommended)
  - e. Time of Surgery (Optional, but Recommended)
  - f. Operating Room (Optional)
- 03. Select "Add"
- 04. Select "OR Team" (optional)
  - a. Select "Edit"
  - b. Select " Search OR team members"
  - c. Select OR team member(s)
  - d. Click off the window
  - e. Select role by selecting box on the right of team member and selecting "Done"
  - f. Select "Save"
- 05. Select "Procedure"
- 06. Select "Select Template"

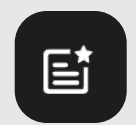

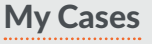

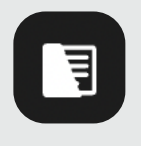

All Cases

**"My Cases"** - Cases assigned to specific Hospital User (See Steps Below to Create, Edit, Start and Delete)

**"All Cases"** - Cases assigned to Specific Hospital

Upcoming Cases - Cases that have been scheduled

Live Cases - Cases currently being conducted

Downloaded Cases -Cases that have been downloaded and can be accessed Offline

- 07. Select "Select" within the desired procedure from the procedures list.
  - a. Ability to "Search by Procedure name"
  - b. Ability to search by Manufacturers/Distributors by selecting down arrow in "Manufacturers/ Distributor" Box in top left corner
  - c. If the desired procedure does not exist then you must do one of the following options
    - i. Appropriate manufacturer/distributor assigned to hospital must create the desired procedure

Search

ii. SA needs to create the desired procedure

#### **EDITING A PREVIOUSLY CREATED CASE**

- 01. Select "My Cases" or "All Cases" icon from menu bar on the left
- 02. Select Upcoming Case to be Edited
- 03. Select "Edit"
- 04. Edit Case Details
- 05. Select "Save"
- 06. Select "OR Team"
- 07. Select "Edit"
- 08. Edit OR Team Members as necessary
- 09. "Select Search OR team members"
- 10. Select "Save"
- 11. Select "Procedure"
- 12. Select Edit or Detach
  - a. Select "Edit" to make changes to the procedure
    - i. Edit the Table Setup
      - 1. Choose appropriate table size (2 wide or 3 wide) by selecting table size selector box in upper right corner
      - 2. To remove trays
        - a. Select the "X" in upper right corner of appropriate tray
        - b. Select "Save"

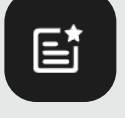

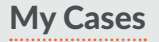

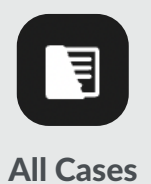

- 3. To move trays from one location to another
  - a. Touch and hold tray to drag and drop to appropriate location
  - b. Select "Save"
- 4. To add trays
  - a. Select " Case Cart Management"
  - b. Select "Add/Manage Trays"
  - c. Select "Search by Tray Name" to enter tray name or scroll through list of trays
  - d. Select the plus icon, "+" to add tray(s) (Note: Ability to select multiple trays)
  - e. Select "Done" once all desired trays have been selected
  - f. Select "Case Cart Management" button to see selected trays
  - g. Touch and hold tray to drag and drop to desired location on Table Setup (Repeat for all trays)
  - h. Select "Save" when complete (Note: Individual trays can be viewed along with the tray's assigned Instruments by selecting the tray
- ii. Edit the Surgical Flow
  - 1. To Add/Delete/Change (Surgical Step, Checklist, Notes, and Phase)
    - a. Select "Edit"
    - b. Select desired option (Surgical Step, Checklist, Notes, and Phase)
      - i. Surgical Step
        - 1. Enter Label
        - 2. Enter Needed Instruments (search by name and select all desired Instruments) (Note: Instruments are required to save step)
        - 3. Enter Description & Notes (optional)
        - 4. Upload or take a video if applicable (click on video tab)
      - ii. Checklist
        - 1. Enter Label
        - 2. Enter Items
        - 3. Add Item (Repeat as necessary for all items desired for checklist)

- 4. Select "Save"
- iii. Notes
  - 1. Enter Step Label
  - 2. Enter Notes & Description
  - 3. Select "Save"
- iv. Phase
  - 1. Enter phase label
  - 2. Select "Save"
- c. Change/move position of individual Surgical Step, Checklist, Notes, and Phase
  - i. "Select" and hold 6 dots on right of the Surgical Step, Checklist, Note, or Phase
  - ii. Move selection to new position and release
- d. Once Surgical flow is complete "Select" Done
- b. Select "Detach" to remove and replace the procedure
  - i. Confirm by selecting "Detach"
  - ii. "Select Template"
  - iii. "Select" Desired Procedure

### **PREVIEW A PREVIOUSLY CREATED UPCOMING CASE**

- 01. Select "My Cases" or "All Cases" icon from menu bar on the left
- 02. Select Upcoming Case to be view
- 03. Select "Case Details" to view details
- 04. Select "OR Team" to view details
- 05. Select "Procedure"
- 06. Select "View" to be taken to Table Setup Screen
- 07. Select "Surgical Flow" to view surgical flow
- 08. Select "Back Arrow <-" to return to Case Details Screen
- 09. Select "Back Arrow <-" to return to cases screen

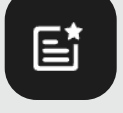

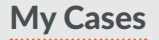

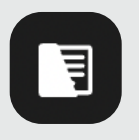

#### **STARTING A CASE**

- 01. Select "My Cases" or "All Cases" icon from menu bar on the left
- 02. Select "Upcoming Cases"
- 03. Select Case to be started (Ability to search by surgeon by selecting drop down menu)
- 04. Select "Start Case" in upper right corner
- 05. Select "Confirm" to Start Case and be directed to Table Setup Screen
- 06. Verify Trays
  - a. Select "Verify" on tray you wish to verify
  - b. Verify all Instruments are in the tray
  - c. Select Mark Complete
  - d. Select "X" to Continue
  - e. Repeat for Every Tray
- 07. Select "Surgical Flow"
- 08. Select "Start"

DINAMICOR+

20

- 09. Select "Next" to move through procedure details ("Previous" button can be utilized to move back)
  - a. Checklist: Ability to Complete if desired
  - b. Surgical Steps: Video Tutorials are available (Select "See Tutorial" or Video Icon)
  - c. All Instruments: Ability to view all individual Instrument(s) in Surgical Flow
- 10. Select "Complete" to finish case

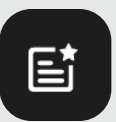

My Cases

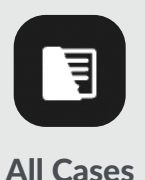

NOTE: Completed Cases can be viewed in the "Cases" Page under Completed Cases Tab by selecting the the three vertical dots next to "Create Case"

#### **JOINING A LIVE CASE**

- 01. Select "My Cases" or "All Cases" from menu bar on the left
- 02. Select "Live Cases"
- 03. Select case to join
- 04. Select "Join Case"

## **DELETING A CASE**

- 01. Select "My Cases" or "All Cases" icon from menu bar on the left
- 02. Select the Vertical Menu on case you wish to delete
- 03. Select "Delete"
- 04. Confirm by selecting "Delete"

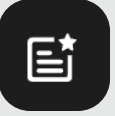

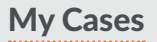

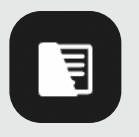

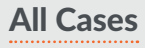

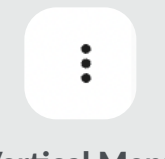

Vertical Menu

#### **RESTORE A PREVIOUSLY DELETED CASE**

- 01. Select Horizontal Menu icon in upper right corner
- 02. Select "Show Deleted Cases"
- 03. Select the case you would like to restore by selecting the three vertical dots
- 04. Click "Restore"

## **DOWNLOAD A CASE OFFLINE ON IPAD VERSION**

#### (This function can be utilized if WIFI is not available in OR)

- 01. Select "My Cases" or "All Cases" icon from menu bar on the left
- 02. Select the Vertical Menu on case you wish to download
- 03. Select "Download"
- 04. Case will now be stored and can be accessed if WIFI is not available

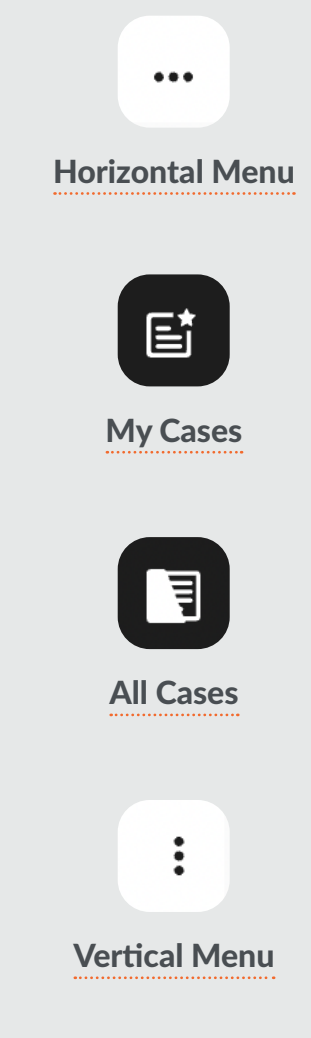

**NOTE:** in order to have access to a downloaded case offline you first need to download the case when you do have access to WIFI.

## **START A DOWNLOADED CASE ON IPAD VERSION**

- 01. Select "My Cases" or "All Cases" from menu bar on the left
- 02. Select "Downloaded Cases"
- 03. Select Downloaded Case to start
- 04. Select "View Offline Case" in upper right corner and be directed to Table Setup Screen
- 05. View the Table Setup
- 06. Select "Surgical Flow" and be directed to Surgical Flow Screen
- 07. Select "Next" to move through procedure details ("Previous" button can be utilized to move back)

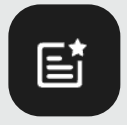

**My Cases** 

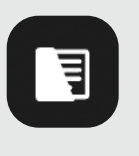

# **SURGEON USER**

### **CREATING CASE FOR A SURGEON**

- 01. Select "My Cases" or "All Cases" icon from menu bar on the left
- 02. Select "Create Case" (Select "Add Case" if no cases have been created)
  - a. Enter Case Details (enter info under case details)
  - b. Select Surgeon (Required)
  - c. Case Description (Optional)
  - d. Date of Surgery (Optional, but Recommended)
  - e. Time of Surgery (Optional, but Recommended)
  - f. Operating Room (Optional)
- 03. Select "Add"
- 04. Select "OR Team" (optional)
  - a. Select "Edit"
  - b. Select " Search OR team members"
  - c. Select OR team member(s)
  - d. Click off the window
  - e. Select role by selecting box on the right of team member and selecting "Done"
  - f. Select "Save"
- 05. Select "Procedure"

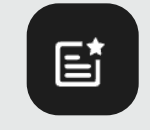

My Cases

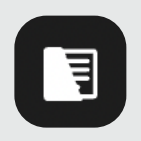

All Cases

"My Cases" - Cases assigned to specific Surgeon User (See Steps Below to Create, Edit, Start and Delete)

"All Cases" - Cases assigned to specific Hospital

Upcoming Cases - Cases that have been scheduled

Live Cases - Cases currently being conducted

**Downloaded Cases** -Cases that have been downloaded and can be accessed Offline

- 06. Select "Select Template"
- 07. Select "Select" within the desired procedure from the procedures list.
  - a. Ability to "Search by Procedure name"
  - b. Ability to search by Manufacturers/Distributors by selecting down arrow in "Manufacturers/ Distributor" Box in top left corner
  - c. If the desired procedure does not exist then you must do one of the following options
    - i. Appropriate manufacturer/distributor assigned to hospital must create the desired procedure
    - ii. SA needs to create the desired procedure

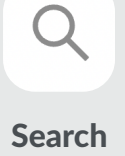

### **EDITING A PREVIOUSLY CREATED UPCOMING CASE**

- 01. Select "My Cases" or "All Cases" icon from menu bar on the left
- 02. Select Upcoming Case to be Edited
- 03. Select "Edit"
- 04. Edit Case Details
- 05. Select "Save"
- 06. Select "OR Team"
- 07. Select "Edit"
- 08. Edit OR Team Members as necessary
- 09. Select "Search OR team members"
- 10. Select "Save"
- 11. Select "Procedure"
- 12. Select Edit or Detach
  - a. Select "Edit" to make changes to the procedure
    - i. Edit the Table Setup
      - 1. Choose appropriate table size (2 wide or 3 wide) by selecting table size selector box in upper right corner
      - 2. To remove trays
        - a. Select the "X" in upper right corner of appropriate tray
        - b. Select "Save"

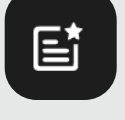

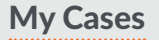

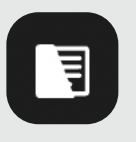

#### All Cases

- 3. To move trays from one location to another
  - a. Touch and hold tray to drag and drop to appropriate location
  - b. Select "Save"
- 4. To add trays
  - a. Select " Case Cart Management"
  - b. Select "Add/Manage Trays"
  - c. Select "Search by Tray Name" to enter tray name or scroll through list of trays
  - d. Select the plus icon, "+" to add tray(s) (Note: Ability to select multiple trays)
  - e. Select "Done" once all desired trays have been selected
  - f. Select "Case Cart Management" button to see selected trays
  - g. Touch and hold tray to drag and drop to desired location on Table Setup (Repeat for all trays)
  - h. Select "Save" when complete (Note: Individual trays can be viewed along with the tray's assigned Instruments by selecting the tray
- ii. Edit the Surgical Flow
  - 1. To Add/Delete/Change (Surgical Step, Checklist, Notes, and Phase)
    - a. Select "Edit"
    - b. Select desired option (Surgical Step, Checklist, Notes, and Phase)
      - i. Surgical Step
        - 1. Enter Label
        - 2. Enter Needed Instruments (search by name and select all desired Instruments) (Note: Instruments are required to save step)
        - 3. Enter Description & Notes (optional)
        - 4. Upload or take a video if applicable (click on video tab)
      - ii. Checklist
        - 1. Enter Label
        - 2. Enter Items
        - 3. Add Item (Repeat as necessary for all items desired for checklist)

- 4. Select "Save"
- iii. Notes
  - 1. Enter Step Label
  - 2. Enter Notes & Description
  - 3. Select "Save"
- iv. Phase
  - 1. Enter phase label
  - 2. Select "Save"
- c. Change/move position of individual Surgical Step, Checklist, Notes, and Phase
  - i. Select and hold "Move" (6 dots) on right of the Surgical Step, Checklist, Note, or Phase
  - ii. Move selection to new position and release
- iii. Once Surgical flow is complete "Select" Done

#### b. Select "Detach" to remove and replace the procedure

- i. Confirm by selecting "Detach"
- ii. "Select Template"
- iii. "Select" Desired Procedure

Move

•••

### **PREVIEW A PREVIOUSLY CREATED UPCOMING CASE**

- 01. Select "My Cases" or "All Cases" icon from menu bar on the left
- 02. Select Upcoming Case to be view
- 03. Select "Case Details" to view details
- 04. Select "OR Team" to view details
- 05. Select "Procedure"
- 06. Select "View" to be taken to Table Setup Screen for viewing
- 07. Select "Surgical Flow" to view surgical flow
- 08. Select "Back Arrow <-" to return to Case Details Screen
- 09. Select "Back Arrow <-" to return to cases screen

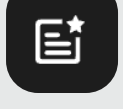

**My Cases** 

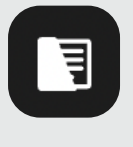

All Cases

#### **STARTING A CASE**

- 01. Select "My Cases" or "All Cases" icon from menu bar on the left
- 02. Select "Upcoming Cases"
- 03. Select Case to be started (Ability to search by surgeon by selecting drop down menu)
- 04. Select "Start Case" in upper right corner
- 05. Select "Confirm" to Start Case and be directed to Table Setup Screen
- 06. Verify Trays
  - a. Select "Verify" on tray you wish to verify
  - b. Verify all Instruments are in the tray
  - c. Select Mark Complete
  - d. Select "X" to Continue
  - e. Repeat for Every Tray
- 07. Select "Surgical Flow"
- 08. Select "Start"
- 09. Select "Next" to move through procedure details ("Previous" button can be utilized to move back)
  - a. Checklist: Ability to Complete if desired
  - b. Surgical Steps: Video Tutorials are available (Select "See Tutorial" or Video Icon)
  - c. All Instruments: Ability to view all individual Instrument(s) in Surgical Flow
- 10. Select "Complete" to finish case

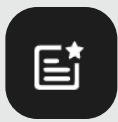

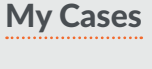

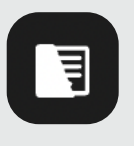

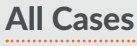

Horizontal Menu

...

NOTE: Completed Cases can be viewed in the "Cases" Page under Completed Cases Tab by selecting the the Vertical Menu next to "Create Case"

#### **JOINING A LIVE CASE**

- 01. Select "My Cases" or "All Cases" icon from menu bar on the left
- 02. Select "Live Cases"
- 03. Select case to join
- 04. Select "Join Case"

## **DELETING A CASE**

- 01. Select "My Cases" or "All Cases" icon from menu bar on the left
- 02. Select Vertical Menu on case you wish to delete
- 03. Select "Delete"
- 04. Confirm by selecting "Delete"

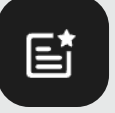

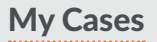

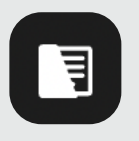

| F |      | (   | 2     | а | S   | 56  | e   | S   |
|---|------|-----|-------|---|-----|-----|-----|-----|
|   | <br> | ••• | • • • |   | ••• | ••• | ••• | ••• |

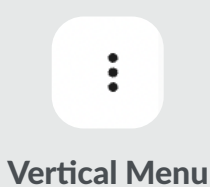

#### **RESTORE A PREVIOUSLY DELETED CASE**

- 01. Select Horizontal Menu icon in upper right corner
- 02. Select "Show Deleted Cases"
- 03. Select the case you would like to restore by selecting the Vertical Menu
- 04. Click "Restore"

## **DOWNLOAD A CASE OFFLINE ON IPAD VERSION**

#### (This function can be utilized if WIFI is not available in OR)

- 01. Select "My Cases" or "All Cases" icon from menu bar on the left
- 02. Select the Vertical Menu on case you wish to download
- 03. Select "Download"
- 04. Case will now be stored and can be accessed if WIFI is not available

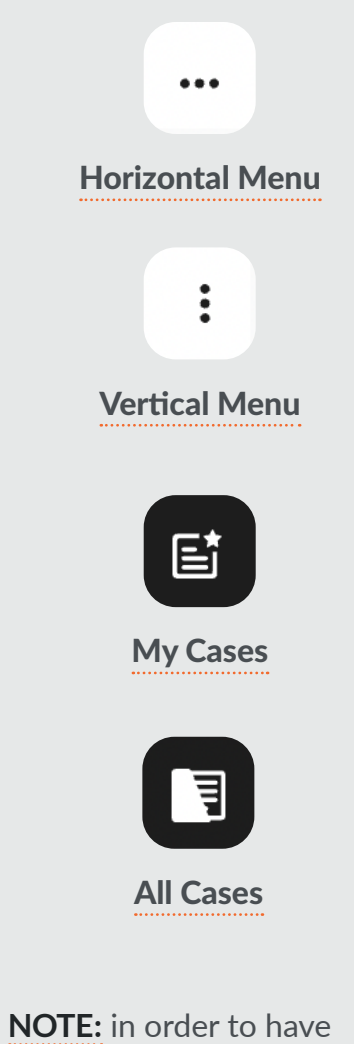

**NOTE:** In order to have access to a downloaded case offline you first need to download the case when you do have access to WIFI.

## **START A DOWNLOADED CASE ON IPAD VERSION**

- 01. Select "My Cases" or "All Cases" from menu bar on the left
- 02. Select "Downloaded Cases"
- 03. Select Downloaded Case to start
- 04. Select "View Offline Case" in upper right corner and be directed to Table Setup Screen
- 05. View the Table Setup
- 06. Select "Surgical Flow" and be directed to Surgical Flow Screen
- 07. Select "Next" to move through procedure details ("Previous" button can be utilized to move back)

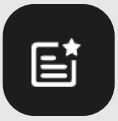

**My Cases** 

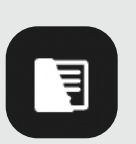

All Cases

# DINAMIC OR

Our mission is to standardize operating room organization with an ergonomic and intuitive Workflow Management System – improving the efficiency and reproducibility of surgical processes which will enable perioperative staff to focus on providing thoughtful patient care.

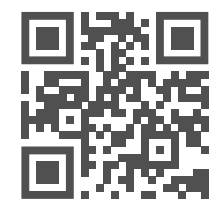

More Info: www.DinamicOR.com Call: +1 (585) 433-8080 Email: info@dinamicor.com Location: 5801 County Road 41, Farmington, NY 14425